## **PhET: Gas Properties**

**Introduction:** You will investigate the relationship between pressure, volume & temperature in gases.

- Go to <a href="http://phet.colorado.edu/en/simulation/gas-properties">http://phet.colorado.edu/en/simulation/gas-properties</a>
- Click "Run Now"
- This picture should appear on your screen (right):

## Explore:

- For the next 5 minutes become familiar with the simulation. Change various features, sliders, buttons, click-and-drag items, etc.
- While you are exploring, notice how the heat control affects the gas particles.
- Next: Click "Reset All" and conduct the following investigation.

### Set Up:

- Make sure the constant parameter is clicked on **volume**.
- Make sure gravity is set on 0.
- In the area under "Gas in Chamber" (top right) add 50 "Light Species" and 50 "Heavy Species" in the gas chamber.
- Next, "Tools & Options" click on "Measurement Tools" and check "Stop Watch" "Species Information" and "Energy Histograms."
- Your screen should now look like the one below. Please raise your hand for help before proceeding if needed.

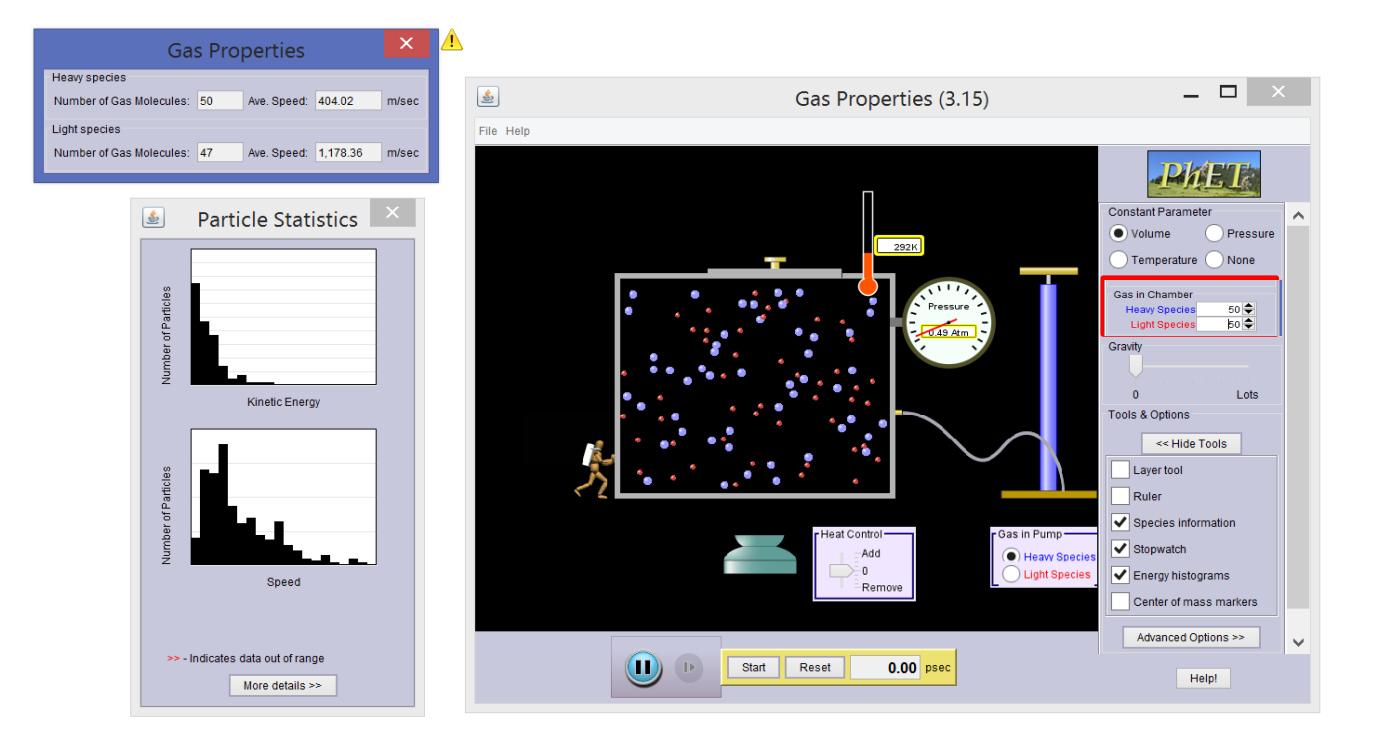

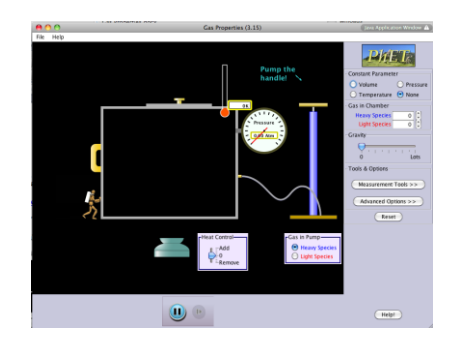

Period:

|             | Get the PhET ready:                                                                                                    |  |
|-------------|----------------------------------------------------------------------------------------------------|--|
| Activity A: | <ul> <li>The starting temperature should be 300°K (On the Kelvin scale, 0 degrees is <b>absolute zero</b>, the coldest possible temperature. Absolute zero is equal to -273.15 °C or -459.67 °F)</li> </ul> |  |

# Question: How does temperature affect the Kinetic Energy of a gas when volume is constant?

"The **kinetic theory of matter** states that all **matter** is made of small particles that are in random motion and that have space between them. This means that no **matter** what phase **matter** is in, it is made of separate, moving particles."

- 1. <u>Observe</u> the motion of the particles for 10-30 seconds. From what you observed, do you agree with the definition above for the "Kinetic Theory of Matter?" YES NO
- 2. Using the "Heat Control" slider, "Remove" heat from the test area until the internal temperature is 0°K (or absolute zero). Observe the Kinetic Energy and Speed of particles as they change in the graph.
- 3. Using the "Heat Control" slider, "Add" heat to the test area until the internal temperature is 3000°K. Observe the Kinetic Energy and Speed of particles as they change in the graph.
- 4. \_\_\_\_\_What is happening to the pressure gauge as the temperature increases?
  - A. The pressure increases C. The pressure remains the same
    - B. The pressure decreases
    - D. The pressure decreases then increases.

B. All particles stopped moving

- 5. \_\_\_\_Continue to add heat to the test area until 5000-6000 °K. Watch your little guy on the side. In your opinion, what does he appear to be doing as the temperature is going up?
  - A. NappingB. RelaxingC. Pushing harder and harderD. The whip nae nae
- 6. \_\_\_\_\_What event did you observe as the temperature approached 5000-6000 °K?
  - A. The blue particles stopped moving
  - C. The red particles stopped moving
- stopped moving D. The lid blew off
- 7. \_\_\_\_\_How does temperature affect the kinetic energy in matter?
  - A. As temperature goes up, energy goes up
  - B. As temperature goes down, energy goes up
  - C. As temperature goes up, energy remains the same
  - D. Energy is not affected by the temperature of matter

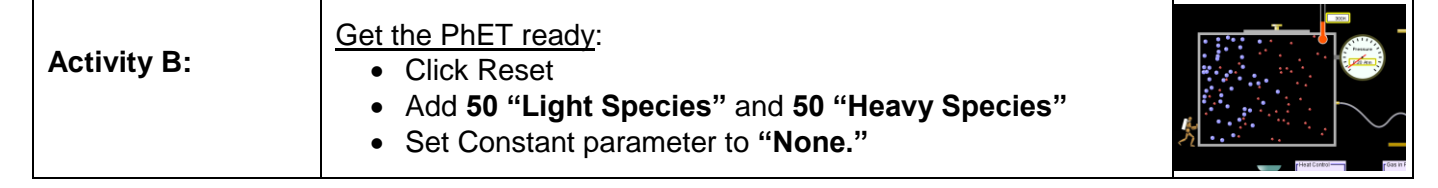

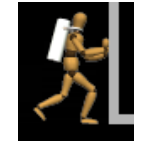

- 1. Slide your little guy left to create a larger volume for the particles. Observe the temperature.
- 2. Slide your little guy right to create a smaller volume for the particles. Observe the temperature.
- 3. Write a rule that is true for all matter by filling in the space with the correct term.
- As the volume of a gas decreases, the temperature of that gas will \_\_\_\_\_ .
- As the volume of a gas increases, the temperature of that gas will

| Activity C: | <ul> <li><u>Get the PhET ready</u>:</li> <li>Click Reset</li> <li>Add 200 "Light Species" and 0 "Heavy Species"</li> <li>Set Constant parameter to "None."</li> </ul> |  |
|-------------|----------------------------------------------------------------------------------------------------|--|
|-------------|----------------------------------------------------------------------------------------------------|--|

### Question: How does volume affect the pressure of a gas?

- 1. Add the 200 light species and let the simulation run for 5-10 seconds. Record the pressure in the table below.
- 2. Slide your little guy as far to the left as you can creating the largest possible volume. Let the simulation run for 5-10 seconds and record the pressure in the table below.
- 3. Slide your little guy as far to the right as you can creating the smallest possible volume. Let the simulation run for 5-10 seconds and record the pressure (or maximum pressure reached) in the table below.

|                                            | Pressure (Atmospheres: Atm) |
|--------------------------------------------|-----------------------------|
| #1 Starting Pressure (Middle sized volume) |                             |
| #2 Largest Volume                          |                             |
| #3 Smallest Volume                         |                             |

4. How does volume affect the pressure of a gas? Tell me about the pattern that you observed.

| Activity D: | <ul> <li><u>Get the PhET ready</u>:</li> <li>Click Reset</li> <li>Add <b>20 "Heavy Species"</b></li> <li>Set Constant parameter to "None."</li> </ul> |  |
|-------------|----------------------------------------------------------------------------------------------------|--|
|-------------|----------------------------------------------------------------------------------------------------|--|

#### Application: Let's Blow this Pop Stand!

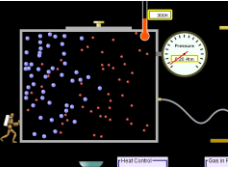

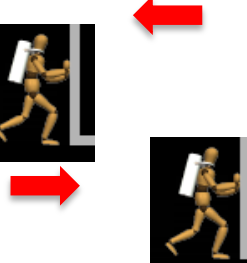

Part 1: Your mission is to blow the lid off of the test area by changing **ONLY** two variables.

<u>Hypothesis:</u> Check below the **TWO** variables you believe will result in the lid blowing off of the test area.

|                                                                                     | _ add heat                                                   |                   | _ remove heat                         |          | add light species         |  |
|-------------------------------------------------------------------------------------|--------------------------------------------------------------|-------------------|---------------------------------------|----------|---------------------------|--|
|                                                                                     | _ make larger volume                                         |                   | _ make smaller volume                 |          | add heavy species         |  |
|                                                                                     | _ remove heavy species                                       |                   |                                       |          |                           |  |
| <u>Test your</u>                                                                    | hypothesis: Did you succes                                   | ssfully           | blow the lid off of the test          | area?    | YES NO                    |  |
| Data: If you answered "NO" above, make and test a new experiment before proceeding. |                                                              |                   |                                       |          |                           |  |
| Data: If yo<br>added; ten                                                           | ou answered "YES" above, plo<br>nperature or pressure when l | ease r<br>id blev | ecord the data from your e<br>w etc.) | experime | nt (i.e.: # light species |  |
| Change #'                                                                           | 1 data                                                       |                   |                                       |          |                           |  |
| Change #2                                                                           | 2 data                                                       |                   |                                       |          |                           |  |
|                                                                                     |                                                              |                   |                                       |          |                           |  |

Part 2: Discover a second way to blow the lid off of the test area by changing **ONLY** two variables that you did not change in part 1.

<u>Hypothesis:</u> Check below the **TWO** variables you believe will result in the lid blowing off of the test area.

\_\_\_\_\_add heat \_\_\_\_\_remove heat \_\_\_\_\_add light species

\_\_\_\_ make larger volume \_\_\_\_ make smaller volume \_\_\_\_ add heavy species

\_\_\_\_\_ remove heavy species

Test your hypothesis: Did you successfully blow the lid off of the test area? YES NO

**Data:** If you answered "YES" above, please record the data from your experiment (i.e.: # light species added; temperature or pressure when lid blew etc.)

Change #1 data \_\_\_\_\_\_\_
Change #2 data \_\_\_\_\_\_